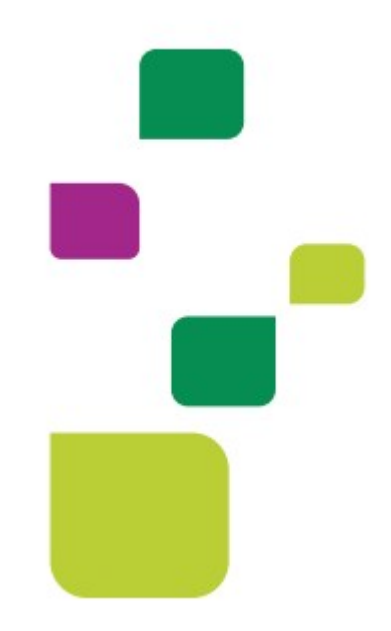

# **AUTORIZADOR WEB**

# Solicitação de Consulta em Pronto Socorro (10101039)

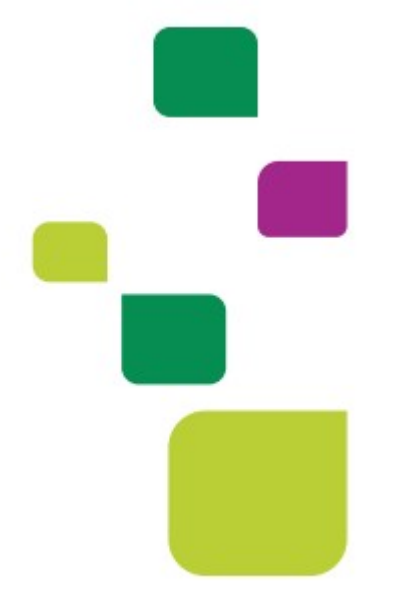

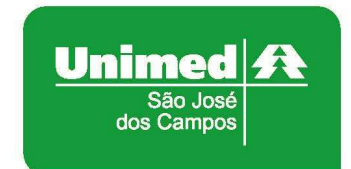

Manual atualizado em 09/09/2020

### 1. IDENTIFICAÇÃO DO BENEFICIÁRIO

pressionar a tecla "Tab"

Tab →

Após o login com clínica e senha, digitar o código do cartão no campo "Carteira" e

| cação do Prestador               |   |           |                |    |
|----------------------------------|---|-----------|----------------|----|
| Nome: UNIMED SAO JOSE DOS CAMPOS | 2 | CRM: 4    |                |    |
| cação do beneficiário - Checkin  |   |           |                |    |
| Carteira: 00044505477000013      | 6 | Nome:     | TESTE DO TESTE |    |
| Nascimento: 10/08/1979           |   | Sexo:     | Feminino       |    |
| Plano: FACIL - ENF FACIL         |   | Validade: | 30/08/2016     |    |
| CDE: 29002035896                 |   | Telefones | 1              | 1. |

## 2. SOLICITAÇÃO DE AUTORIZAÇÃO

Após identificação do prestador e do beneficiário, selecionar o menu "Solicita Exames TISS":

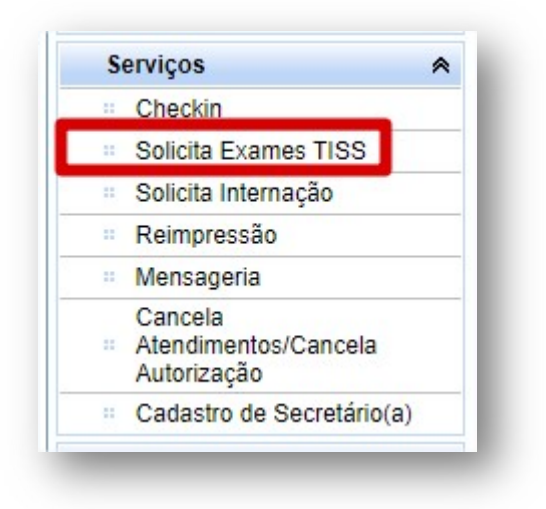

Preencher o campo 13 com o CRM do médico cooperado que atenderá o paciente e pressione a tecla "TAB", os demais campos de identificação do médico solicitante serão preenchidos automaticamente:

**OBS.** Quando o médico NÃO for Cooperado da Unimed SJC, preencher o campo 13 com 0004 e os demais campos de identificação do médico solicitante.

| 13 - Cod. Operadora/CNPJ/CPF          |              |          | 14 - Nome do Contratado |                            |               |   |
|---------------------------------------|--------------|----------|-------------------------|----------------------------|---------------|---|
| 0 - Cód. na Op. 🔻                     | 000400000004 |          | UNIMED SAO JOSE D       | JNIMED SAO JOSE DOS CAMPOS |               |   |
| 15 - Nome do Profissional Solicitante |              |          | 16 - Cons. Prof.        |                            | Especialidade |   |
| MEDICO TESTE                          |              |          | CRM                     | •                          | 099 - UNIMEDS | ۲ |
| 17 - Nr. Conselho                     | 18 - UF      | 19 - Cód | igo CBO                 |                            |               |   |
| 12345                                 | SP 🔻         | 99999    | 9 CBO-S desconhecido o  | u não info                 | m 🕷           |   |

Em "Dados da Solicitação" preencher os campos "21 – Caráter de Atendimento" e "23 - Indicação Clínica":

| - Caráter do Atendimento | 22 - Data da Solicitação | 23 - Indicação Clínica |
|--------------------------|--------------------------|------------------------|
| J - Urgência/Emer ▼      | 01/09/2020 09:10         | CONSULTA DE URGÊNCIA   |
|                          |                          |                        |
|                          |                          |                        |

Adicionar o procedimento 10101039 preenchendo os campos "24 - Tabela" e "25 - Código do procedimento":

| 24 - Tabela                    | 25 - Cod. Proced. |   | 26 - Descrição             | 27 - Qt. Solic. | Adicionar |
|--------------------------------|-------------------|---|----------------------------|-----------------|-----------|
| 22 - Procedimentos e evento: • | 10101039          | Q | CONSULTA EM PRONTO SOCORRO | 1               |           |

Ficará dessa forma:

| OPM | Seq. | 24 - Tabela | 25 - Cod. Proced. | 26 - Descrição             |
|-----|------|-------------|-------------------|----------------------------|
|     | 1    | 22          | 10101039          | CONSULTA EM PRONTO SOCORRO |

Clicar em Autorizar:

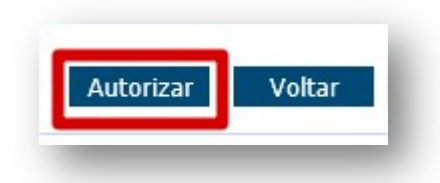

A guia será autorizada automaticamente.

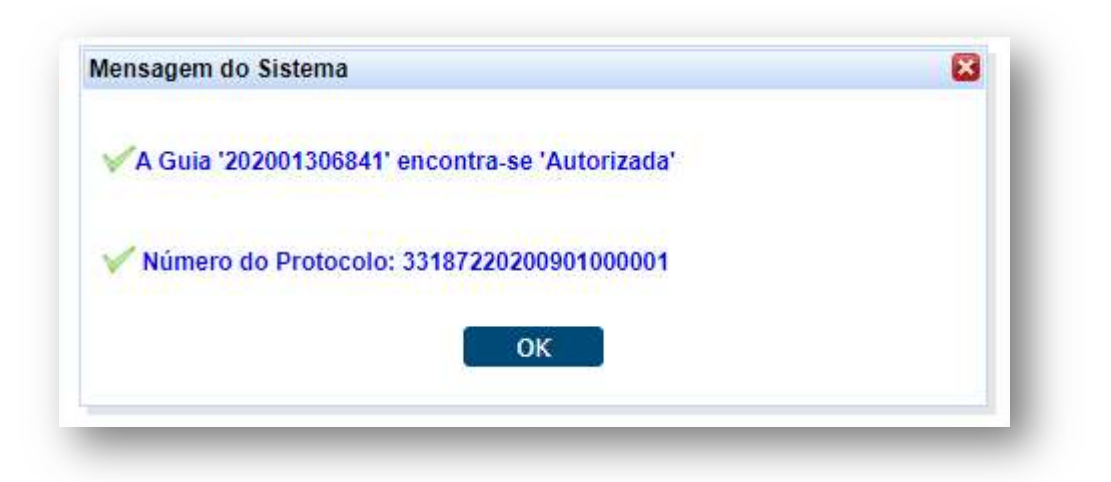

Não há necessidade de imprimir o protocolo.

| eseja imprimir o Proto | colo de Atendimento? |
|------------------------|----------------------|
| Sim                    | Nao                  |

## 2 IMPRESSÃO DA AUTORIZAÇÃO

Caso seja necessário imprimir a autorização basta clicar nas duas setas verdes ao lado do número do cartão e clicar em "Imprimir":

| Carteira:       | 000445026490028 | 312 2 🍃                      | Nome:      | PACIENTE TE | STE      |            |         |
|-----------------|-----------------|------------------------------|------------|-------------|----------|------------|---------|
| Nascimento:     | 30/01/1985      |                              | Sexo:      | Feminino    |          |            |         |
| Plano:          | PRE C/FATOR NO  | VA FAIXA - PLANO REFE C/ FAT | Validade:  | 14/08/2022  |          |            | $\succ$ |
| CPF:            |                 |                              | Telefones: |             |          | <i>9</i> . | (       |
| Digitadas/Pen   | dentes          | Solicitante                  |            | Тіро        | Situação |            | Ações   |
| ata Solicitação | Guia Operauora  |                              |            |             |          |            |         |

#### **3 GUIA PENDENTE**

A solicitação **não ficará pendente**, a não ser que você escreva alguma informação no campo "**Observação**".

| - Observação / Ju | stificativa |      |  |
|-------------------|-------------|------|--|
| ,                 |             | <br> |  |
|                   |             |      |  |
|                   |             |      |  |
|                   |             |      |  |

Se isso acontecer, você deverá aguardar o retorno da Unimed SJC ou da Unimed Origem do beneficiário consultando a situação da solicitação:

| Carteira:       | 00044502649090 | 088 🏾 🎜 🏷                    | Nome:      | PACIENTE T | ESTE     |          |
|-----------------|----------------|------------------------------|------------|------------|----------|----------|
| Nascimento:     | 02/04/1990     | _                            | Sexo:      | Masculino  |          |          |
| Plano:          | PRE C/FATOR NO | OVA FAIXA - PLANO REFE C/ FA | Validade:  | 14/08/2022 |          |          |
| CPF:            |                |                              | Telefones: | 1          |          | <i>.</i> |
| Digitadas/Pen   | dentes         |                              |            |            |          | -        |
|                 |                | Solicitante                  |            | lipo       | Situaçao |          |
| ata Solicitação | Guia Operadora | Constants                    |            |            |          |          |

#### 4 GUIA NEGADA

Se o atendimento retornar "**Negado**", você poderá solicitar a revisão clicando no botão "Insistir" como no exemplo abaixo:

| Carteira         | 00494302915014893 | 2 🏷 🧟                     | Nome:     | PACIENTE TE | STE      |                                     |   |
|------------------|-------------------|---------------------------|-----------|-------------|----------|-------------------------------------|---|
| Nascimento       | 17/03/1985        |                           | Sexo      | Feminino    |          |                                     | ) |
| Planc            | COMPLETO EMPRE    | SARIAL - OPC INTER EVENTU | Validade: | 31/12/2019  |          |                                     | 5 |
| CPF              |                   |                           | Telefones |             |          |                                     |   |
| s Digitadas/Pend | entes             |                           |           |             |          |                                     |   |
| Data Solicitação | Guia Operadora    | Solicitante               |           | Тіро        | Situação | Ações                               |   |
| 01/06/2020       | 202000835701      | MEDICO TESTE              |           | SADT        | Negado   | [Insistir] [Observações] [Imprimir] |   |

Abrirá uma caixa para você escrever a justificativa:

| ACIENTE DISSE QUE ESTA 1 | TUDO CERTO COM O PLANO. |   |
|--------------------------|-------------------------|---|
|                          |                         |   |
|                          |                         | 1 |
| Enviar Cancelar          |                         |   |

#### **5. SUPORTE TÉCNICO**

Em caso de dúvida sobre a **utilização do sistema**, entrar em contato com a equipe de suporte através dos seguintes canais:

Telefone: 0800 707 1019 (opção 3) ou (12) 2139-4172.

E-mail: <a href="mailto:suporte.prestador@unimedsjc.coop.br">suporte.prestador@unimedsjc.coop.br</a>

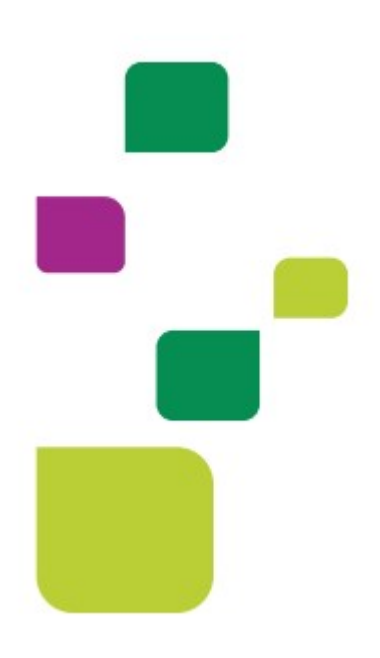

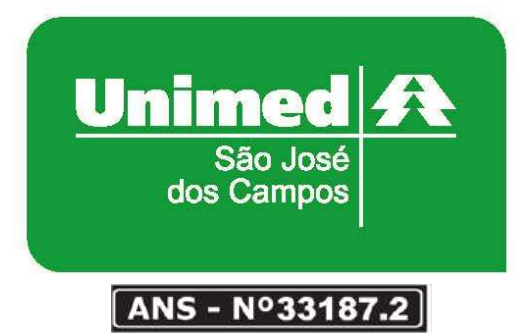

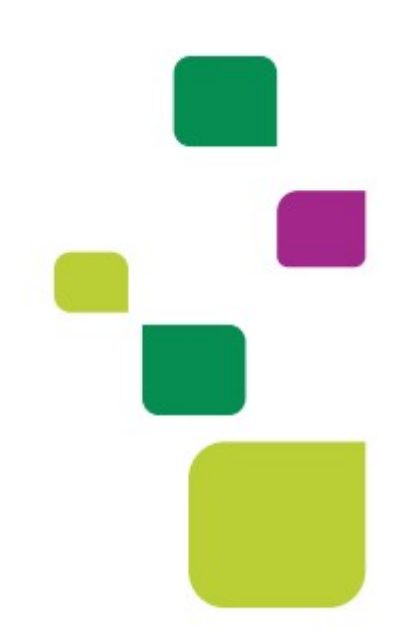